## Web 端维修保养模块权限解释说明(文档)

用户登录互海通 Web 端, 在系统设置-角色权限界面, 新增或编辑一个已经存在的角色 时, 可看到"维修保养"权限配置界面, 如下:

| 维修保养 | 零星维修   | □ 全选 [ | 查询 | 新增 | ⑧修改 🗌 删除  |
|------|--------|--------|----|----|-----------|
|      | 零星维修结算 | 全选 [   | 查询 | 修改 |           |
|      | 保养任务   | 全选     | 查询 | 新增 |           |
|      | 保养项目   | □ 全选 [ | 查询 | 新增 | 🗌 修改 📄 删除 |
|      | 设备运行时长 | 全选 [   | 查询 | 新增 | 更新总时长     |
|      | 油品检测   | 全选     | 查询 | 新增 | 🗌 修改 📄 删除 |

一、零星维修

7、零星维修-查询:如角色被赋予"查询"权限则该角色可以查看相关船舶设备的维修详情;
 2、零星维修-新增、修改:如角色被赋予"新增"权限则该角色可以新建零星维修申请;需要注意的是"新增"权限需要配合"查询、修改"权限一起操作,否则无法看到、编辑新增的维修申请;

3、零星维修一删除:如角色被赋予"删除"权限则该角色可以删除相关船舶设备维修详情;需 要注意的是"删除"权限需要配合"查询"权限一起操作。

| ● 互海科<br>○CEAN LINE | H技<br>TECH | ④ 互为科技 | ŧ               |              |       | 工作台    | 船舶AIS   | 资讯 帮助 |            |            |      |        |            | Û.  |    |
|---------------------|------------|--------|-----------------|--------------|-------|--------|---------|-------|------------|------------|------|--------|------------|-----|----|
|                     | >          | 容属线    | 1修 零屬维修结算       |              |       |        |         |       |            |            |      |        |            |     |    |
| ↓ 船舶管理              |            |        |                 |              |       |        |         |       |            |            |      |        |            |     |    |
| 了 维修保养              | ~          | 816    | · 次次 · 南南       | je <u></u>   |       | 1      | 1(83))) | 至     |            | 关键学        | 投票   | 海空     |            |     |    |
| <b>BB10</b> 10      |            | 十新雄    | 推修单名称红色代表之前推修单語 | 8分验收后新生成的重修单 |       |        |         |       |            |            |      |        |            |     |    |
| 440.000             |            | 序号     | 地標単名称           | 维修单号         | 船名    | 661 J  | 申请人     | 维修类型  | 申请时间       | 维修时间       | 维修地点 | 设备名称   | 设备型号       | 状态  | 操作 |
|                     |            | 1      | 水密门、盖维修单        | RP2005210006 | 互海动力  | 轮机部    | 船员管理    | 检查    | 2020-05-21 | 2020-06-05 | 4    | 冰圈门、圈  |            | 审批中 | B  |
|                     |            | 2      | 通用泵维修单          | RP2005210005 | 互海动力  | 轮机部    | 船员管理    | 检查    | 2020-05-21 | 2020-06-05 | 青岛港  | "修改、   | 删除"        | 权限☆ |    |
|                     |            | 3      | 压载水系统维修单        | RP2005210004 | 东海母   | 轮机器    | 船员管理    | 检查    | 2020-05-21 | 2020-06-05 | 1    | 压载水系统  |            | 审批中 | Ø  |
|                     |            | 4      | 舱底水系统维修单        | RP2005210003 | 互海动力  | 轮机器    | 船员管理    | 航修    | 2020-05-21 | 2020-06-05 | 9    | 舱底水系统  |            | 待给收 | Ø  |
|                     |            | 5      | 启动空气阀件维修单       | RP2005210002 | 互海动力  | 120038 | 船员管理    | 航線    | 2020-05-21 | 2020-06-05 | 8    | 启动空气阀件 |            | 审批中 | Ø  |
|                     |            | 6      | 减压阀维修单          | RP2005210001 | 互海动力  | 里即調    | TXPR    | 航線    | 2020-05-21 | 2020-06-05 | 7    | 滅田洞    |            | 审批中 | B  |
|                     |            | 7      | 驳运泵维修单          | RP2005190001 | 东海号2  | 轮机部    | 减伟      | 检查    | 2020-05-19 | 2020-06-03 | 扬州   | 驳运乘    |            | 审批中 | B  |
|                     |            | 8      | 机舱空气系统维修单       | RP2005050001 | 东海号   | 轮机部    | 基度进     | 航修    | 2020-05-05 | 2020-05-20 | 上海   | 机舱空气系统 |            | 待执行 | B  |
|                     |            | 9      | 空压机2号维修单        | RP2004200001 | 5,819 | 轮机部    | Henry   | 航修    | 2020-04-23 | 2020-05-05 | 我    | 空压机2号  | 2ZF-0.34-B | 审批中 | ற  |
|                     |            | 10     | 石脂锚维修单          | RP2004160001 | 东海号   | 甲极部    | 滅伟      | 航修    | 2020-04-16 | 2020-05-01 | 茶餐厅  | 右躺错    |            | 审批中 | Ø  |

二、零星维修结算

1、零星维修结算一查询:如角色被赋予"查询"权限则该角色可以查看相关维修结算详情;

2、零星维修结算-新增:如角色被赋予"新增"权限则该角色可以编辑提交审核前的结算单据; 需要注意的是"新增"权限需要配合"查询"权限一起操作。

| ⑤ 互海科技       | ¢ | 互海科技 |               |              | 工作台 船舶AIS    | 资讯 帮助        |        |            |            |       | ۵ 🗘  |     |
|--------------|---|------|---------------|--------------|--------------|--------------|--------|------------|------------|-------|------|-----|
| 2 ###保养      | > | 零星维  | 修 零星维修结算      |              |              |              |        |            |            |       |      |     |
| <b>电理绘</b> 格 |   | 维修输油 | • 状态 • 完工验收时间 | 至            | 关键字          | <b>推庆</b> 清空 |        |            |            |       |      |     |
|              |   | 序号   | 结算单名称         | 结算单号         | 关联造修单        | 维修船舶         | 维修设备名称 | 设备规格       | 完工验改时间     | 实际费用  | 完工报告 | 状态  |
|              |   | 1    | 空压机2号维修结算单    | RS2004140001 | RP2003140002 | 互海1号         | 空压机2号  | 2ZF-0.34-B | 2020-04-14 | 650   |      | 审批中 |
|              |   | 2    | 空气系统维修结算单     | RS2003310001 | RP1908190002 | 互海1号         | 士大夫    |            | 2020-03-31 | •"新   | 曾"权限 | 治结難 |
|              |   | 3    | 机舱空气系统维修结算单   | RS2003240001 | RP2003240001 | 东海号          | 机舱空气系统 |            | 2020-03-24 | 1     |      | 结算中 |
|              |   | 4    | 船用空气瓶维修结算单    | RS2003140001 | RP2003140001 | 新海2号         | 船用空气瓶  | A0.5-1.0   | 2020-03-14 | 100   |      | 已完成 |
|              |   | 5    | 空压机2号维修结算单    | RS2003120004 | RP1906050001 | 互海1号         | 空压机2号  | 2ZF-0.34-B | 2020-03-12 | 20000 |      | 被退回 |
|              |   | 6    | 锅炉保护装置维修结算单   | RS2003120003 | RP2003120003 | 互海动力         | 锅炉保护装置 |            | 2020-03-12 | 600   |      | 已完成 |
|              |   | 7    | 空气系统维修结算单     | RS2003120002 | RP2001310002 | 互海动力         | 空气系统   |            | 2020-03-12 | 3000  |      | 结算中 |
|              |   | 8    | 主机维修结算单       | RS2003120001 | RP2003110002 | 互淘动力         | 主机     |            | 2020-03-12 | 1000  |      | 结算中 |
|              |   | 9    | 空压机维修结算单      | RS2003110003 | RP2003110005 | 海洋之皇5号       | 空压机    |            | 2020-03-11 | 11    |      | 已完成 |
|              |   | 10   | 空压机维修结算单      | RS2003110002 | RP2003110004 | 海洋之星5号       | 空压机    |            | 2020-03-11 | 800   |      | 已完成 |

三、保养项目

1、保养项目-查询:如角色被赋予"查询"权限则该角色可以查看相关年度保养计划详情;

2、保养项目-新增:如角色被赋予"新增"权限则该角色可以新增相关年度保养计划项目,需 要注意的是,"新增"权限需要结合"保养项目-查询"权限一起操作;

3、保养项目一修改:如角色被赋予"修改"权限则该角色可对相关的年度保养计划进行修改; 需要注意的是"删除"权限需要结合"保养项目-查询"权限一起操作;

**4、保养项目-删除**:如角色被赋予"删除"权限则该角色可以删除相关的年度保养计划项;需 要注意的是"删除"权限需要结合"保养项目-查询"权限一起操作。

| ⑤ 互海科技 SCEAN LINK TECH | ④ 互演科     | b.      |                   | 工作台                 | 船舶AIS     | 资讯       | 昏助        |    |     |         |    |   |    |    |    | Ûø (      |      |
|------------------------|-----------|---------|-------------------|---------------------|-----------|----------|-----------|----|-----|---------|----|---|----|----|----|-----------|------|
|                        | 月度        | 保养计划 年度 | 【保养计划 设备运行时长      | i.                  |           |          |           |    |     |         |    |   |    |    |    |           |      |
| 了 维修保养                 | ~         |         |                   |                     |           |          |           | _  |     |         |    |   |    |    |    |           |      |
| (FRCH                  | 五海动       | 力 • 请运  | 降负责部门 ▼ 请选择保养周期   | ▼ 请选择主系统 ▼ 3        | \$选择子系统 ▼ | 2020 *   | 请选择保养类型 • | 投资 | ✓ 1 | *年   下半 | Ŧ  |   |    |    |    |           |      |
|                        | + #12     | 1 🕀 🕹 🕹 | 1 打印 注: 黄色背景 代表窗口 | 1期之内,红色背景 代表超期 圈代表已 | 宅成        |          |           |    |     |         |    |   |    |    |    |           |      |
|                        | //立<br>序表 | 新增"。•权刚 | 民 保养项目            | 保养要求                | 负责部门      | 维护周期     | 上次检查日期    | 一月 |     | 二月 •    | 三月 | ٠ | 四月 | 五月 | •  | F V       | 操作   |
|                        | 100       | 船体建筑及舱室 | 各层甲板、船壳外板、        | 检查腐蚀、损伤、变形          | 甲板部       | 1月+/-16天 |           |    |     |         |    |   |    | "修 | 改" | 权限        |      |
|                        | 101       | 船体建筑及舱室 | 肋骨、筛舱板、桁梁、        | 检查腐蚀、损伤、变形          | 甲板部       | 6月+/-16天 |           |    |     |         |    |   |    |    |    | 15        |      |
|                        | 102       | 船体建筑及舱室 | 舷墙及栏杆、扶梯、扶手       | 检查锈蚀、损坏、变形          | 甲板部       | 1月+/-16天 |           |    |     |         |    |   |    |    |    | <u>15</u> | 28   |
|                        | 103       | 船体建筑及舱室 | 水密门、窗、舷窗、人        | 检查锈蚀、损坏、变形          | 甲板部       | 3月+/-16天 |           |    |     |         |    |   |    |    |    | <u>15</u> | 28   |
|                        | 104       | 領机      | 锚机                | 牛油孔加油、外部活动…         |           | 1月+/-16天 |           |    |     |         |    |   |    |    |    | <u>15</u> | 2    |
|                        | 105       | 領紙      | 描始                | 检查锈蚀情况及有否裂          | 甲板部       | 1月+/-16天 |           |    |     |         |    |   |    |    |    | 15        | 2    |
|                        | 106       | 纹缆机     | 绞缆机及导缆设备          | 检查保险装置的有效性          | 甲极部       | 3月+/-16天 |           |    |     |         |    |   |    |    |    | 15        |      |
|                        | 107       | 导缆设备    | 导缆滚轮              | 检查锈蚀情况,必要时          | 甲极部       | 3月+/-16天 |           |    |     |         |    |   |    | "  | 删除 | "』权       | 很∠ 🖸 |
|                        | 108       | 带缆桩     | 带缆桩               | 检查锈蚀、必要时除锈          | 甲极部       | 3月+/-16天 |           |    |     |         |    |   |    |    |    | 15        | 2    |
|                        | 109       | 导缆设备    | 卷缆车               | 1、检查卷轴是否灵活          | 甲极部       | 3月+/-16天 |           |    |     |         |    |   |    |    |    | 15        | 2    |

## 四、保养任务

1、保养任务一查询:如角色被赋予"查询"权限则该角色可以查看相关月度保养计划;需要注意的是,"查询"权限需要结合"保养项目-查询"权限一起操作;

2、保养任务-新增:如角色被赋予"新增"权限则该角色可以新增相关保养任务,需要注意的 是,"新增"权限需要结合"保养项目-查询"、"保养任务-查询"权限一起操作。

| <b>り 三海科</b><br>CERAN LINK | は<br>The fill の | 互海科技     |                   |          |                | 工作台 214          | 船舶AIS   | 资讯                   | 帮助         |            |       |              |      | ۰           |
|----------------------------|-----------------|----------|-------------------|----------|----------------|------------------|---------|----------------------|------------|------------|-------|--------------|------|-------------|
|                            | 20              | 月度保养     | 计划                | 年度保养计划   | 设备运行时长         |                  |         |                      |            |            |       |              |      |             |
| 了 维修保养                     | ~               |          |                   |          |                |                  |         |                      |            |            |       |              |      |             |
| (FAME                      |                 | 月度保养计    | 划保病               | 养任务      |                |                  |         |                      |            |            |       |              |      |             |
|                            |                 | 东寿号      | 1.                | 请选择负责人 • | 彩机部 • "新       | 增"权限。            |         | 请选择保养                | 1日 ・ 道道()  | · 请选择保     | 并来源 • | 是否PMS项目 * 清空 |      |             |
|                            |                 | ± ±187 6 | 94 <b>67</b> 4655 | 土 更新保养任务 | 上 导出PMS检查报告 +  | 新聞保养任务 注:黄色群聚代表面 | 3期之内,红色 | 背景代表證期               |            |            |       |              |      |             |
|                            |                 | 序号       | 0                 | 设备名称     | 保养项目           | 保养要求             | 负责人     | 维护周期                 | 计划保养日期     | 实际保养日期     | 状态    | 完成情况         | 验收意见 | 操作<br>去批题验收 |
| "查询"                       | ′权限             | 20200420 | 434516            | 制读装置     | 燕发雷清洗<br>③     |                  | 三管轮     | <b>1200</b> 运行<br>时长 | 2020-05-17 | 2020-05-14 | 待验收   | 1            |      | 徽收          |
|                            |                 | 398      | 430796            | 应急发电机    | 应急发电机启动马达<br>③ | 效用检查             | 二管轮     | 1月                   | 2020-05-15 |            | 未完成   |              |      | 执行          |
|                            |                 | 399      | 430797            | 应急发电机    | 应急发电机启动空<br>③  | 保持足够的启动空气        | 二管轮     | 1月                   | 2020-05-15 |            | 未完成   |              |      | 执行          |
|                            |                 | 404      | 411819            | 应急发电机    | 应急发电机<br>①     | 两种方式启动试验         | 二管轮     | 7日                   | 2020-05-04 |            | 未完成   |              |      | 执行          |
|                            |                 | 404      | 425484            | 应急发电机    | 应急发电机<br>①     | 两种方式启动试验         | 二餘轮     | 7日                   | 2020-05-11 |            | 未完成   |              |      | 执行          |
|                            |                 | 404      | 434906            | 应急发电机    | 应急发电机<br>(5)   | 两种方式启动试验         | 二管轮     | 7日                   | 2020-05-18 |            | 未完成   |              |      | 教行          |
|                            |                 | 404      | 437213            | 应急发电机    | 应急发电机<br>③     | 两种方式启动试验         | 二管轮     | 7日                   | 2020-05-25 |            | 未完成   |              |      | 执行          |
|                            |                 | 405      | 430798            | 应急空压机    | 应急空压机<br>③     | 则试,向辅助空气         | 二管轮     | 1月                   | 2020-05-15 |            | 未完成   |              |      | 执行          |

五、设备运行时长(以下权限需要结合"船舶设备-查询"权限一起操作)

1、设备运行时长一查询:如角色被赋予"查询"权限则该角色可以查看设备运行时长详情;

2、设备运行时长-新增:如角色被赋予"新增"权限则该角色可以新增设备运行时长;"新增"
 权限需要结合"设备运行时长-查询"权限一起操作;

3、设备运行时长-更新总时长:如角色被赋予"更新总时长"权限则该角色可以修改更新设备 总运行时长。

| 5 互海科技<br>OCCEAN LINK TECH | G   | 互海科技   |               | I               | 作台 船舶AIS | 资讯 帮助  |       |        |        | Д°               |          |
|----------------------------|-----|--------|---------------|-----------------|----------|--------|-------|--------|--------|------------------|----------|
|                            |     | 月度保养计划 | 年度保养计划 设备运    | 行时长             |          |        |       |        |        |                  |          |
| 1 Kanta                    |     | 东海号    | *             |                 |          |        |       |        |        |                  |          |
|                            |     | 序号     | 设备名称          | 设备编号            | 设备型号     | 总运行时长  | 日還行时长 | 保养计划数量 | 最后新增时长 | 最后新增时间           | 操作       |
|                            |     | 1      | 制淡装置 (海水淡化装置) | FW-0400-0更新总    | 时长"权     | 限 3000 | 24    | 1      | 0      | 2020-04-20 13:22 |          |
| "                          | 查询' | ″ 2权限  | 副街L           | GD-0000-000-002 | 4135Ca   | 2000   | 12    | 6      | 0      | 《新增% 权限          | •        |
|                            |     | 3      | 主机            | MD-0100-000-001 | S1100A2  | 90     | 24    | 1      | 37     | 2020-04-20 08:52 | <u>.</u> |

## 六、油品检测

1、油品检测一查询:如角色被赋予"查询"权限则该角色可以查看油料检测记录详情;

2、油品检测-新增:如角色被赋予"新增"权限则该角色可以新增油料检测申请;需要注意的是,"新增"权限需要结合"船舶设备-查询"信息一起操作,检测的油料是从设备中取样的。

3、油品检测-修改:如角色被赋予"修改"权限则该角色可以编辑油料检测申请单(提交审核 之前); "修改"权限需要结合"船舶设备-查询"、"油品检测-查询"权限一起操作;

**4、油品检测-删除**:如角色被赋予"删除"权限则该角色可以删除油料检测申请;需要注意的是,"删除"权限需要结合"油品检测-查询"信息一起操作。

| ⑤ 互海科技 GENAN LINK TECH |   | ⓒ 互海科技 |              |         | 工作       | 台 船舶AIS 资讯        | 帮助    |          |         |            | ¢,   |       |
|------------------------|---|--------|--------------|---------|----------|-------------------|-------|----------|---------|------------|------|-------|
|                        | > | 油料检测   |              |         |          |                   |       |          |         |            |      |       |
| ↓ 船舶管理                 |   |        |              |         |          |                   |       |          |         |            |      |       |
| T MAKIPE               |   | 演选择级拍  | • 检验类型 • ·   | 制造探取样时间 | 뀖        | <b>2006</b> (#122 |       |          |         |            |      |       |
| I summary              |   | + 新潮   | "新增"权限       |         |          |                   |       |          |         |            |      |       |
| 油料检测                   |   | 余号     | 检验兼局         | 船名      | 检验哪型     | i9∰               | 油品名称  | 规格       | 取样(0個数量 | 取栏日期       | 状态   | 经代    |
|                        |   | 1      | FC2005210002 | 东海号     | 全面指标检测   |                   |       |          | 0       | "修         | 改"权  | R 💶   |
|                        |   | 2      | FC2005150003 | 东海号2    | 安全指标检测   | 空压机               | 润滑油   | 150      | 4       | 2020-05-15 | 已完成  |       |
|                        |   | 3      | FC2005150002 | 东海号2    | 全面指标检测   |                   |       |          | 0       | "∄         | 删除"权 | 限 📶 💷 |
|                        |   | 4      | FC2005070001 | 东海母     | 全面指标检测   | 机舱空气系统            | 润滑油   | 150      | 1       | 2020-05-07 | 验收中  |       |
|                        |   | 5      | FC2005060004 | 东海母2    | 全面指标检测   | 空压机               | 润滑油   | 150      | 1       | 2020-05-08 | 验收中  |       |
|                        |   | 6      | FC2005060001 | "杏'句"   | 大丁农民時時金別 | 压缩空气系统            | 油料    | 换货       | 1       | 2020-05-07 | 验收中  |       |
|                        |   | 7      | FC2004260001 | 东海号2    | 日常检测     | 锚机机组              | 液压油   | 15       | 1       | 2020-05-14 | 已完成  |       |
|                        |   | 8      | FC2004200001 | 东海号     | 日常检测     | 主机                | 船用气缸油 | DCA5070H | 3       | 2020-04-20 | 验收中  |       |
|                        |   | 9      | FC2004160001 | 东海号     | 日常检测     | 翻液压起锚机            | erhew | awr      | 1       | 2020-04-16 | 执行中  |       |
|                        |   | 10     | FC2003250001 | 东海号     | 全面指标检测   |                   |       |          | 0       | 2020-04-16 | 待检验  | 1     |